Maud Albertsson - STU

## Ställ in regel i Outlook.

Välj fliken Arkiv i Outlook.

Välj Regler och aviseringar

Välj Ny regel

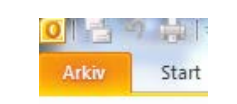

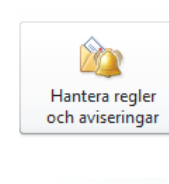

Regler och aviseringar Använd Regler och aviseringar för att ordna inkommande e-postmeddelanden och få uppdateringar när objekt läggs till, ändras eller tas bort.

Regler och aviserir E-postregler Ha

Här finns det olika alternativ att välja mellan. Välj andra alternativet,

"Flytta meddelanden från någon till en mapp"

| Regelguiden                                                  | L                          |
|--------------------------------------------------------------|----------------------------|
| Börja med en mall eller en tom regel<br>Steg 1: Välj en mall |                            |
| Håll ordning                                                 |                            |
| 👌 Flytta meddelanden från någon till en mapp                 |                            |
| Flytta meddelanden med specifika ord i ämnes                 | raden till en mapp         |
| Elvtta meddelanden som har skickats till en off              | fentlig grupp till en mann |

## Tryck nästa

Längst ner i rutan finns regeln påbörjad. Fyll på med uppgifter för att regeln ska fungera som du vill.

Klicka på "personer eller offentlig grupp"

**Skriv in e-postadressen** till Atlas i rutan vid "Från". Klicka sen på OK. 

 Steg 2: Redigera regelbeskrivningen (klicka på ett understruket värde)

 Tillämpa denna regel efter att meddelandet mottagits

 från <u>personer eller offentlig grupp</u>

 flytta till mappen <u>namn</u>

 och sluta bearbeta fler regler

 Avbryt
 < Föregående</td>
 Nästa >
 Slutför

| 8 | Ahler Nation<br>Ahlström Richard | Universitetslektor/Docen |
|---|----------------------------------|--------------------------|
| - | ALL and Class                    | nf                       |
|   | Från -> atlas@miun.se            | 11                       |

Klicka på namn

| Tillämpa den<br>från <u>atlas@</u><br>flytta till map<br>och sluta b | na regel efter att<br><u>niun.se</u><br>open <u>namn</u><br>earbeta fler regle | : meddeland | let mottagits |  |
|----------------------------------------------------------------------|--------------------------------------------------------------------------------|-------------|---------------|--|
|                                                                      |                                                                                | -           |               |  |
|                                                                      |                                                                                |             |               |  |
|                                                                      |                                                                                |             |               |  |

Maud Albertsson – STU

uppdaterad: 2013-10-21

Du får då upp ett fönster med mapparna i din Outlook.

## Välj mapp att flytta atlas-mailen till.

Du kan skapa en ny mapp eller flytta mailen till en befintlig mapp.

Ex. en mapp som heter Atlas eller lägg det i mappen "Borttaget", d.v.s. papperskorgen.

| Regler och aviseringar |   | 25     |
|------------------------|---|--------|
| Välj en mapp:          |   |        |
| Inkorgen               |   | ОК     |
| 🔯 Utkast [5]           |   |        |
| 🔄 Skickat              |   | Avbryt |
| Borttaget (379)        |   | Ny     |
| 🔍 Anteckningar         | = |        |
| Föreslagna kontakter   | - |        |
| Journal 🔚              |   |        |
| 🕎 Kalender             |   |        |
| Sea Kontakter          |   |        |
| RSS-feeds              |   |        |
| kräppost               |   |        |
| Uppgifter              | Ŧ |        |
| < III                  | • |        |

Det har då lagts in i regeln att då det kommer ett mail från <u>Atlas@miun.se</u> ska det läggas i mappen borttaget.

| Steg 2: Redigera regelbeskrivningen (klicka på ett understruket värde) Tillämpa denna regel efter att meddelandet mottagits från <u>atlas@miun.se</u> flytta till mappen <u>Borttaget</u> och sluta bearbeta fler regler |
|----------------------------------------------------------------------------------------------------|
| Avbryt < Föregående Nästa > Slutför                                                                                                    |

Klicka på nästa 2 gånger för att lägga till ett eventuellt undantag från regeln.

Markera <u>"utom när texten innehåller</u> <u>specifika ord"</u> för att lägga till ämnen för de mail du vill hantera.

Klicka på "specifika ord" i den nedre delen av fönstret.

| Regelguiden                                                                                                    |   |
|----------------------------------------------------------------------------------------------------|---|
| Finns det undantag?<br>Steg 1: Välj undantag (om nödvändigt)                                                                                                    |   |
| utom när det är från <u>personer eller offentlig grupp</u> utom när ämmet innehåller <u>specifika ord</u> utom grann-kontot     utom när det skickats bara til mig     utom när det skickats bara til mig     utom när det är markerat som <u>Prioritet</u> utom när det är markerat som <u>Känsilghet</u> utom när det har meddelandeflaggan <u>flagga</u> utom när mitt namn finns i rutan Kopia                                                                                                    |   |
| utom när mitt nämn inns i rutan i lill eller Kopia     utom när mitt nämn inte finns med på raden Till     utom när det skickats till <u>personer eller offentlig grupp</u> utom när texten innehåller <u>specifika ord</u> totm mär ämet eller texten innehåller <u>specifika ord</u> förutom om meddelanderubriken innehåller <u>specifika ord</u> totom med <u>specifika ord</u> i ottagarens adress     utom mär det är tildelat till kategorin <u>Kategori</u> tom när det är tildelat till kategorin <u>Kategori</u> von |   |
| Steg 2: <u>R</u> edigera regelbeskrivningen (klicka på ett understruket värde)<br>Tillämpa denna regel efter att meddelandet mottagits<br>från <u>[atlas@miun.se]</u><br>flytta till mappen <u>Borttaget</u><br>utom när texten inneh <u>äller specifika ord</u><br>sluta bearbeta fler regler                                                                                                    |   |
| Avbryt < <u>Fö</u> regående Nästa > Slutför                                                                                                    | ) |

## Instruktion – Ställ in regel i Outlook för att hantera Atlas-mail

Maud Albertsson – STU

uppdaterad: 2013-10-21

| Lägg till de ämnen där du vill hantera mailen<br>från Atlas. Skriv in ett ämne och klicka på<br>"Lägg till". Du kan skriva in fler ämnen.<br>Klicka på OK | Söktext Ange grd eller fraser att söka efter i texten:          Inistorial       Lägg till         Söklista:       "itteraturvetenskap"         Titteraturvetenskap"       Ta bort         OK       Avbryt                                                                                                    |
|----------------------------------------------------------------------------------------------------|----------------------------------------------------------------------------------------------------|
| Nu ligger dina ämnen, för vilka du vill<br>hantera mail, i regeln.                                                                                        | Steg 2: <u>R</u> edigera regelbeskrivningen (klicka på ett understruket värde)         Tillämpa denna regel efter att meddelandet mottagits         från adas @miun.se         flytta till mappen <u>Borttaget</u> utom när texten innehåller <u>litteraturvetenskap' eller 'historia'</u> sluta bearbeta fler regler         Avbryt       < Eöregående                                                                                                    |
| Klicka på nästa                                                                                                    | Regelguiden                                                                                                    |
| Där kan du välja att köra regeln på<br>meddelanden som redan finns i inkorgen.                                                                            | Steg <u>1</u> : Ange ett namn för denna regel<br>atlas@miun.se                                                                                                    |
| Kiicka pa siuuor.                                                                                                    | Steg 2: Ange regelalternativ            Kör denna regel nu på meddelanden som redan finns i Inkorgen             Jillämpa regeln             Skapa den här regeln på alla konton          Steg 3: @ranska regelbeskrivning (ändra ett understruket värde genom att klicka på de            Tillämpa denna regel efter att meddelandet mottagits              från atlas@miun.se             flytta till mappen Borttaget              utom när texten innehåller "litteraturvetenskap" eller 'historia'              sluta bearbeta fler regler                 Avbryt                Avbryt |

Regeln hamnar nu i en lista över alla regler du har ställt in i Outlook.

Klicka på OK.

Klart!

Nu ska bara mail från Atlas som rör de ämnen du valt ligga kvar i inkorgen. Övriga mail hamnar i borttaget (eller annan mapp du valt).